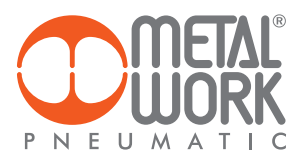

Metal Work driveUp MANUALE D'USO

Metal Work driveUp USER MANUAL

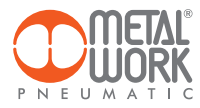

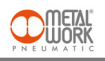

L'App "Metal Work driveUp" consente il collegamento via Bluetooth, da smartphone Android e IOS, ai drive per motori stepper di Metal Work della serie e-drive, dotati di interfaccia wireless.

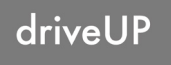

Tramite "Metal Work driveUp" è possibile configurare un attuatore, impostare i parametri BASIC di funzionamento e comandare semplici movimentazioni.

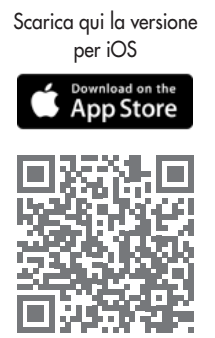

Scarica qui la versione per Android

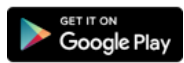

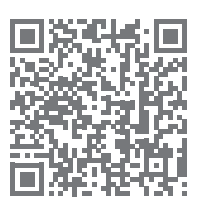

## 1. INSTALLAZIONE

#### **1.1 DISPOSITIVI ANDROID**

Scaricare l'app da Play Store ed installarla sullo smartphone. La versione minima supportata è Android 6.0 Marshmallow. Per la comunicazione con e-drive wireless, il dispositivo necessita di Bluetooth LE.

## **1.2 DISPOSITIVI IOS**

Scaricare l'app da Apple Store ed installarla sullo smartphone. La versione minima supportata è IOS 11. Per la comunicazione con e-drive wireless, il dispositivo necessita di Bluetooth LE.

## 2. APPLICAZIONE

## 2.1 INTRODUZIONE

L'App permette di:

- scansionare i dispositivi e-drive wireless nelle vicinanze;
- connettersi e visualizzare le informazioni del dispositivo in tempo reale;
- impostare i parametri della rete Wireless;
- comandare il dispositivo con i controlli smart del menù BASIC di MWDRIVE.

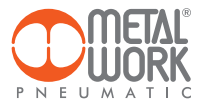

## 2.2 UTILIZZO

Al primo avvio effettuare la scansione dei dispositivi, successivamente ad ogni avvio l'APP tenterà di ricollegarsi all'ultimo dispositivo connesso.

Se il dispositivo è disponibile, in caso di errore, è necessario premere il pulsante **Riprova** per riprovare a collegarsi. Per effettuare una nuova scansione, aprire il menù in alto a sinistra e selezionare **Dispositivi**, verranno visualizzati tutti i dispositivi che sono stati precedentemente associati.

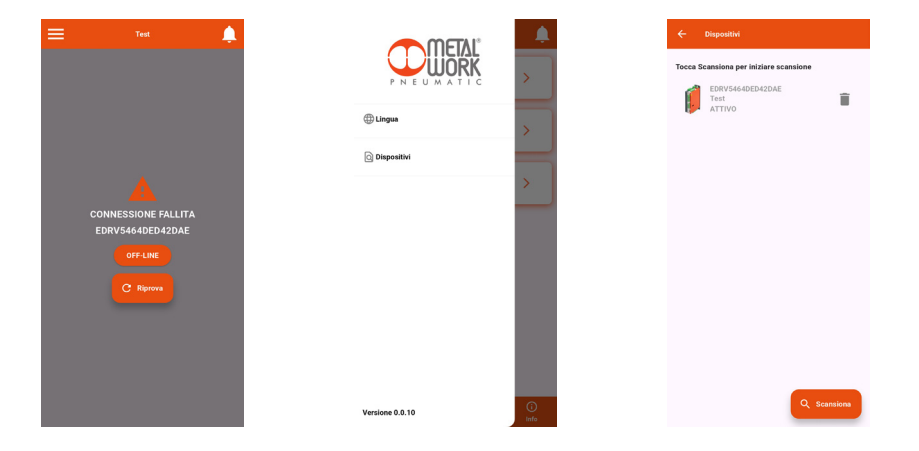

Premere sul pulsante **Scansiona** per avviare la ricerca di nuovi dispositivi. I dispositivi rilevati saranno visualizzati in verde. Il valore RSSI indica l'intensità del segnale: ad esempio RSSI = -55 indica un segnale migliore di RSSI = 90 Premere sul dispositivo per effettuare la connessione.

Per rimuovere dall'elenco i dispositivi non collegati premere sull'icona Cestino.

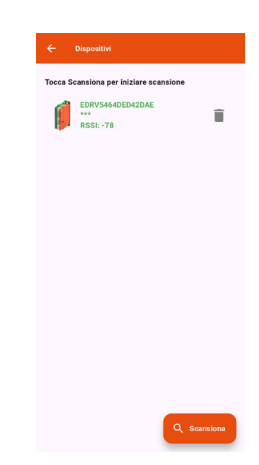

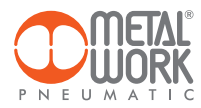

## **2.3 SETUP**

Nella pagina Setup è possibile impostare i parametri descrittivi dell'asse ed i parametri per la connessione Wireless. Per attivare le modifiche è necessario salvarle prima di uscire dalla pagina.

L'accesso al menù **Setup** può essere protetto da Password. Nel caso di smarrimento della password contattare Metal Work, per ottenere un codice di sblocco.

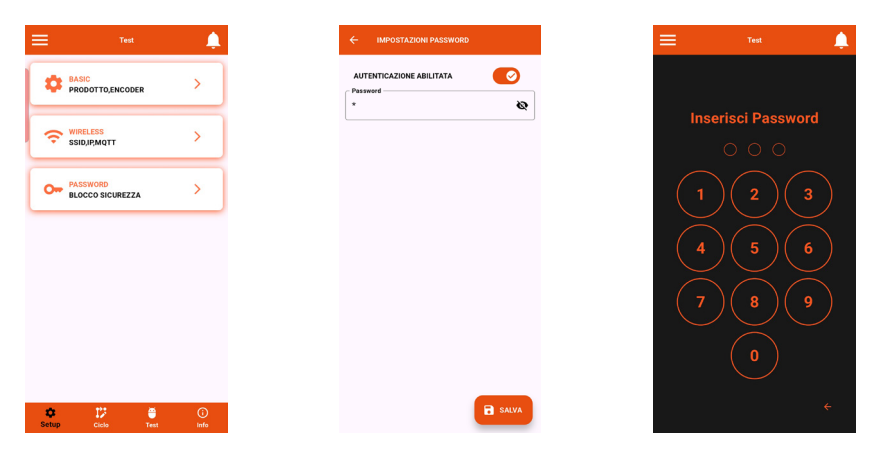

## 2.3.1 BASIC

Consente di impostare i dati del prodotto e dell'encoder:

- codice dell'attuatore;
- passo vite; .
- la corsa massima; \_
- corrente del motore; -
- rapporto di trasmissione; \_
- .
- impulsi encoder; direzione encoder.

É inoltre possibile abilitare l'inversione del motore, impostare la modalità di attuatore rotante, abilitare o meno la funzione encoder

| ← IMPOSTAZIONI BASIC                                |   |
|-----------------------------------------------------|---|
| CODICE,PASSO VITE,CORSA<br>MASSIMA,STEP MODE        | > |
| 123 ENCODER<br>ABILITA,IMPULSI<br>ENCODER,DIREZIONE | > |
|                                                     |   |
|                                                     |   |
|                                                     |   |
|                                                     |   |
|                                                     |   |
|                                                     |   |
|                                                     |   |
|                                                     |   |

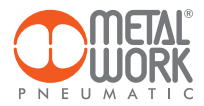

## 2.3.2 WIRELESS

Consente di impostare i parametri di connessione alla rete wireless:

Abilitazione con selezione del server.
Per il server METALWORK i parametri sono già impostati.
Per il server Custom è necessaria l'impostazione dei seguenti parametri: SSID

IP address MQTT

- INFO visualizza i MAC address, la versione software.
- Il campo LOCAZIONE consente di impostare il nome del dispositivo, sono consentiti 11 caratteri.

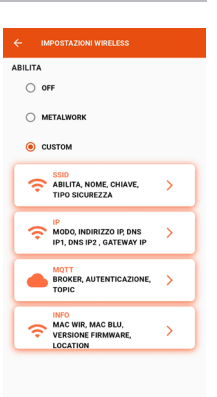

## 2.3.2.1 SSID

- Nome: inserire il nome della rete alla quale collegarsi
- Cliccando sull'icona a destra del campo Name si visualizzano le reti disponibili.
- Security type: selezionare se la rete è protetta oppure aperta
- Key: impostare la password di rete

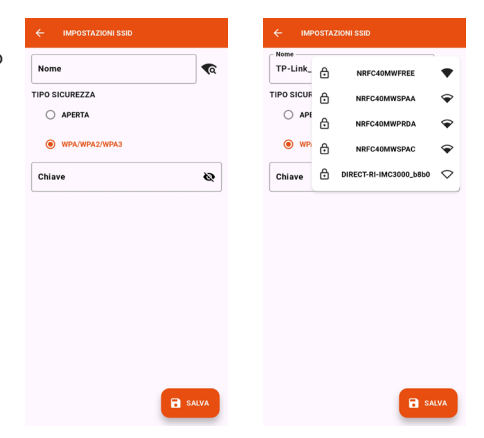

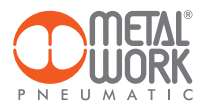

## 2.3.2.2 IP

- DHCP: l'indirizzo IP viene assegnato dal server DHCP.
- STATICO: l'indirizzo IP viene assegnato permanentemente.

Indirizzo IP, impostare l'indirizzo IP del dispositivo nella stessa classe di rete del Gateway di collegamento.

Maschera indirizzo, impostare la maschera in funzione dell'intervallo di indirizzi IP all'interno della sottorete.

**IP DNS 1 e** 2, impostare l'indirizzo del server DNS, visibile nelle proprietà della rete Wi-Fi in uso.

|           | IMPOSTAZIONI IP |
|-----------|-----------------|
| NODO      |                 |
| 0         | онср            |
|           | STATICO         |
| Indirizzo | IP              |
| 192.16    | 8.0.100         |
| Mascher   | a Indirizzo     |
| 255.25    | 5.255.0         |
| Gateway   | IP              |
| 192.16    | i8.0.1          |
| Dns IP1   |                 |
| 0.0.0.0   | )               |
| Dns IP2   |                 |
| 0.0.0.0   | )               |
|           |                 |

SALV

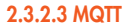

Consente di impostare i parametri per il collegamento ad un Broker MQTT

- Tipo di crittografia utilizzata
- Indirizzo IP del Broker
- Porta Utilizzata dal Broker 8883
- Intervallo di aggiornamento
- Abilitazione dell'autenticazione

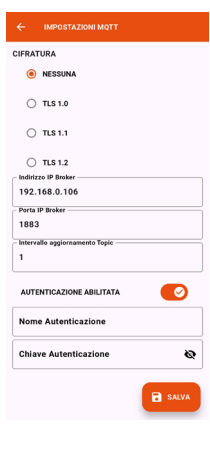

#### 2.3.2.4 INFO WIRELESS

- MAC WIR: MAC address per il protocollo Wireless
- MAC BLU: MAC address per la connessione via driveUp
- SW VER: versione software del software di comunicazione radio
- Locazione: impostare il nome del dispositivo, sono consentiti 11 caratteri.

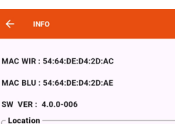

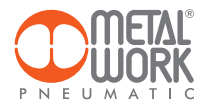

## 2.4 CICLO

La pagina Ciclo ripropone le funzionalità del task Ciclo nel menù Basic di MWDRIVE.

Le singole fasi che compongono il movimento in una "direzione", vengono proposte in due diverse sezioni.

Il tempo delle accelerazioni e la corrente del motore sono impostabili mediante barre di progresso.

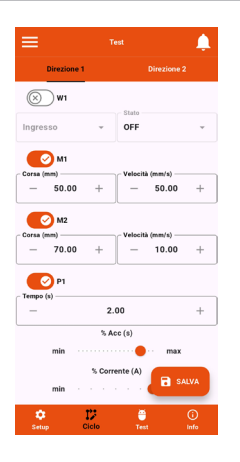

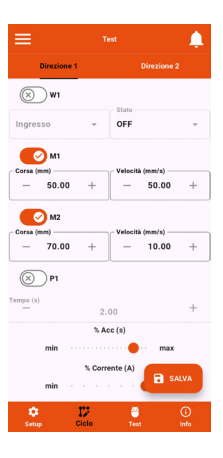

## 2.5 TEST

La pagina Test ripropone le funzionalità del task "Test" nel manu Basic di MWDRIVE. È quindi possibile mediante App:

- abilitare o disabilitare la potenza al motore;
- impostare la modalità automatico o manuale del drive; .
- eseguire l'homing dell'attuatore; .
- fare movimentazioni in JOG: .
- avviare/fermare le movimentazioni descritte nel menù Ciclo;
- resettare allarmi:
- visualizzare in tempo reale gli stati dell'azionamento.

#### 2.6 INFO

La pagina Info visualizza le informazioni del dispositivo:

- stato della rete:
- locazione
- i parametri della rete (indirizzo IP, GATEWAY, DNS1, DNS2)
- la versione del firmware: .
- il numero seriale:

In caso di presenza di più e.drive, è possibile identificare il dispositivo connesso usando il pulsante Identifica: in questo modo l'e.drive interessato effettuerà un particolare seguenza di lampeggio del led verde:

- doppio lampeggio ad alta frequenza; led spento per 2 secondi;
- doppio lampeggio ad alta frequenza;
- led attivo per 2 secondi.

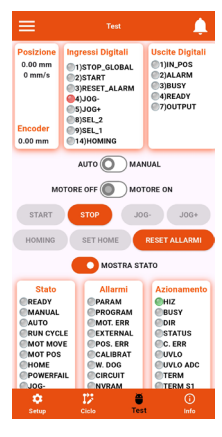

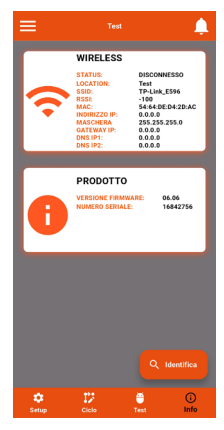

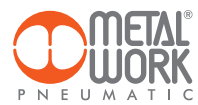

## **3. COLLEGAMENTO WIRELESS**

La versione Wireless di e-drive, consente la connessione ad una rete Wi-Fi tramite un Access point oppure un Gateway, per monitorare ed acquisire dati di processo.

## STRUTTURA DEL COLLEGAMENTO CON GATEWAY

Il Gateway si occupa della raccolta dati, della formattazione e dell'analisi, presentandoli in una pagina Web visualizzabile tramite browser. I dati sono residenti e archiviati nel Gateway, quindi sempre visualizzabili da qualsiasi utente accreditato.

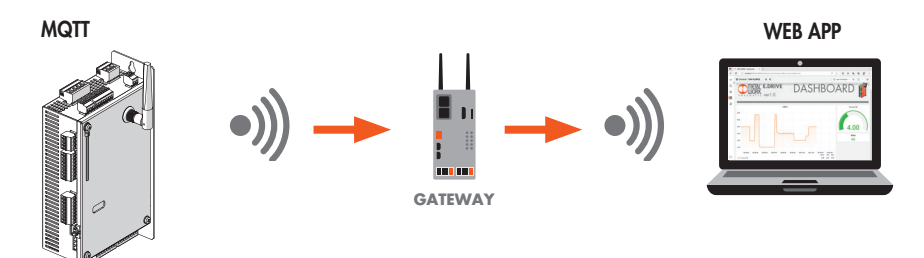

STRUTTURA DEL COLLEGAMENTO TRAMITE UN ACCESS POINT AD UN BROKER MQTT

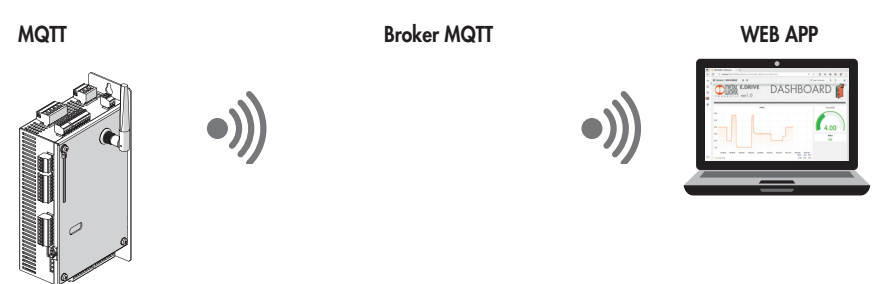

La raccolta dei dati dal campo consente di effettuare una diagnosi predittiva dell'impianto, ovvero:

- gestire la manutenzione predittiva;

- mantenere sempre sotto controllo i parametri operativi e di ottimizzare il funzionamento delle macchine e dell'impianto.

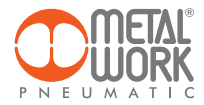

## CARATTERISTICHE DELLA CONNESSIONE WIRELESS

#### Gateway

SSID\_SECURITY nessuna o WPA/WPA2/WPA3 SSID\_NAME max 31 caratteri SSID\_KEY max 62 caratteri IP statico / dhcp

## Broker MQTT

ENCRYPTION nessuna, TLS 1.0, 1.1, 1.2 (require\_certificate = false) BROKER IP ADDRESS BROKER IP PORT 1883,8883 Autenticazione utente (opzionale): AUTH\_NAME max 8 caratteri AUTH\_KEY max 8 caratteri

#### Struttura dei dati in formato MQTT (struttura pacchetti dati JSON)

TOPIC: MW-EDRV/AABBCCDDEEFF/DATA Dove AABBCCDDEEFF è un esempio di MAC-ADDRESS del dispositivo: il MAC address è univoco per dispositivo.

Vengono inviati tre modelli di dati:

## 1. Allarmi (a)

Esempio: {"a":65535} Lunghezza max: 11

#### 2. Info (i)

i: informazioni del tipo di oggetto sn: numero seriale sv: versione software wv: versione wireless l: locazione

Esempio: {"i":{"sn":99999,"sv":"01.00","wv":"4.0.0-006","|":"---"}} Lunghezza max: 58

## 3. Diagnostica Lavoro Globale 14.0 (dg): l'unità di misura è 100ms (1=100ms).

ct: tempo ciclo automatico (da start a stop) et: tempo di attivazione (il motore è in standby: è attivo ma non in work) mt: tempo manuale (jog and move) dc: duty cycle DC = (TMarcia/(TMarcia + Tab))\* 100 = ((aut + man) - en)/(aut + man)\*100 Esempio: {"dg":{"ct":99999999, "et":99999999, "mt":99999999, "dc":99999999}} Lunghezza max: 64

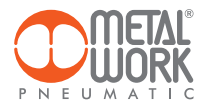

## Diagnostica Allarmi I4.0 (da):

pa: contatore di allarme dei parametri errati pr: contatore di allarme programma sbagliato mo: contatore di allarme guasto motore ex: contatore di allarme esterno po: contatore di errori di posizione ca: contatore di allarme di calibrazione wd: contatore di allarme watchDog so: contatore di allarme dei corto-circuiti esterni nv: contatore di allarme nvram sbagliato v1: contatore di allarme extraVoltage\_1 v2: contatore di allarme extraVoltage\_2 dr: contatore di allarme dell'azionamento Esempio:

"dd":{"pa":255," pr":255," mo":255," ex":255," po":255," ca":255," wd":255, "so":255," nv":255," v1":255," v2":255," dr":255}} Lunghezza max: 116

Diagnostica Run 14.0 (dr): l'unità di misura è 100ms (1=100ms). id: id cycle ms: motor state (0 = stop, 1 = accelerazione, 2 = decelerazione, 3 = run, 4 = raccordo, 5 = raccordo in discesa) mA: current in mA ds: moviment time (in ms) ri: 1% = (1/Imax) \* 100 Esempio: {"dr":{5,"mA":65535,"ds":9999999999,"ri":10.0} Lunghezza max: 61

## **Esempio Dashboard**

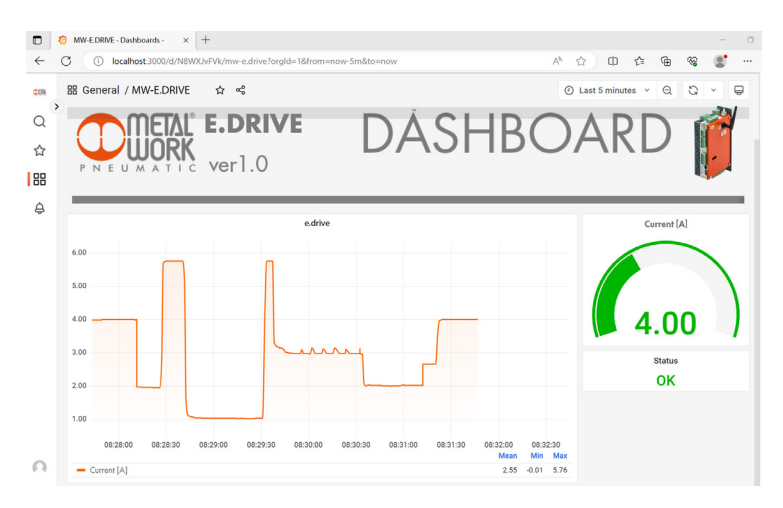

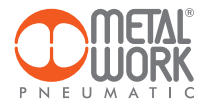

## 4. CERTIFICAZIONI

Questo dispositivo contiene: FCC ID: **XPYNINAW15** IC: **8595A-NINAW15** 

Il modulo serie NINA-W15 è certificato nei seguenti Paesi/regioni:

- Europe (RED)
- USA (FCC)
- Canada (IC)
- Japan (MIC)
- Taiwan (NCC)
- South Korea (KCC)
- Brazil (ANATEL)
- Australia and New Zeeland (ACMA)
- South Africa (ICASA)

| European Union regulatory compliance                                                                    | Radio Equipment Directive (RED) 2014/53/EU<br>NINA-W15 series modules comply with the essential requirements<br>and other relevant provisions of Radio Equipment Directive (RED) 2014/53/EU.                                                         |  |  |
|----------------------------------------------------------------------------------------------------|----------------------------------------------------------------------------------------------------|--|--|
| <b>USA – Canada</b> FCC/IC compliance                                                                   | This device complies with Part 15 of the FCC Rules and with Industry Canada license-exempt RSS standard(s).                                                                                                    |  |  |
| <b>Japan</b> radio equipment compliance<br>Giteki mark, R and the NINA-W151<br>MIC certification number | 204-810001                                                                                                    |  |  |
| NCC Taiwan compliance                                                                                   | Contains Transmitter Module                                                                                                    |  |  |
|                                                                                                    | 內含發射器模組: ((CCAJ18LP0B43T4                                                                                                    |  |  |
| KCC South Korea compliance                                                                              | R-C-ULX-NINA-W151                                                                                                    |  |  |
| Brazil compliance                                                                                       | •*Este equipamento opera em caráter secundário, isto é,<br>não tem direito a proteção contra interferência prejudicial,<br>mesmo de estações do mesmo tipo, e não pode causar<br>interferência a sistemas operando em caráter primário. <sup>9</sup> |  |  |
| Australia and New Zealand regulatory compliance                                                         | NINA-W151, NINA-W152 and NINA-W156 modules are compliant with the standards made by the Australian Communications and Media Authority (ACMA).                                                                                                    |  |  |
| South Africa regulatory compliance                                                                      | ICASA TA-2018/2693<br>APPROVED                                                                                                    |  |  |
| Bluetooth<br>Declaration ID D062365                                                                     | <b>₿</b> °                                                                                                    |  |  |

Marchi commerciali:

- Bluetooth® è un marchio commerciale registrato in tutto il mondo di Bluetooth SIG, Inc.
- Wi-Fi<sup>®</sup> é un marchio commerciale registrato di Wi-Fi Alliance.
- Tutti gli altri marchi e copyright sono proprietà dei rispettivi proprietari.

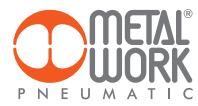

NOTE

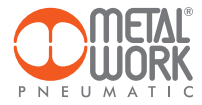

| NOT  |  |
|------|--|
| NOIE |  |
|      |  |
|      |  |
|      |  |
|      |  |
|      |  |
|      |  |
|      |  |
|      |  |
|      |  |
|      |  |
|      |  |
|      |  |
|      |  |
|      |  |
|      |  |
|      |  |
|      |  |
|      |  |
|      |  |
|      |  |
|      |  |
|      |  |
|      |  |
|      |  |
|      |  |
|      |  |
|      |  |
|      |  |
|      |  |
|      |  |
|      |  |
|      |  |
|      |  |
|      |  |
|      |  |
|      |  |
|      |  |
|      |  |
|      |  |
|      |  |
|      |  |
|      |  |
|      |  |
|      |  |
|      |  |
|      |  |
|      |  |
|      |  |
|      |  |
|      |  |
|      |  |

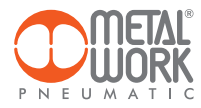

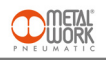

The "Metal Work driveUp" application enables Bluetooth connectivity from Android and iOS smartphones to Metal Work e-drive series stepper motor drives, equipped with an integrated wireless interface.

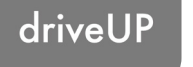

Through the "Metal Work driveUp" application, it is possible to configure an actuator, set the BASIC operating parameters, and execute simple motion commands.

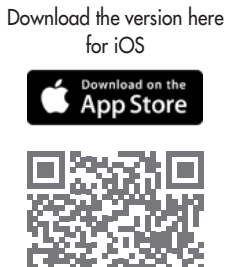

Download the version here for Android

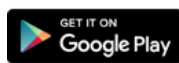

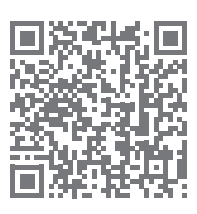

## 1. INSTALLATION

## **1.1 ANDROID DEVICES**

Download the app from the Play Store and install it on your smartphone.

The minimum supported version is Android 6.0 Marshmallow for communication with the e-drive wireless, the device requires Bluetooth LE.

## **1.2 iOS DEVICES**

Download the app from the Apple Store and install it on your smartphone. The minimum supported version is iOS 11 for communication with the e-drive wireless - the device requires Bluetooth LE.

## 2. APPLICATION

## **2.1 INTRODUCTION**

This App allows you to:

- scan nearby e-drive wireless devices;
- connect and view device information in real time;
- set wireless network parameters;
- control the device using the smart controls available in the BASIC menu of MWDRIVE.

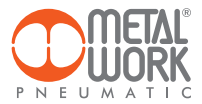

## **2.2 OPERATION**

Run the App and scan the devices the first time it is started. Afterwards, each time it is started, the App will attempt to reconnect to the last connected device. If the device is available, in case of an error, press the **Retry** button to connect again. To rescan, open the top left menu and select '**Devices**', All previously associated devices will be displayed.

EN

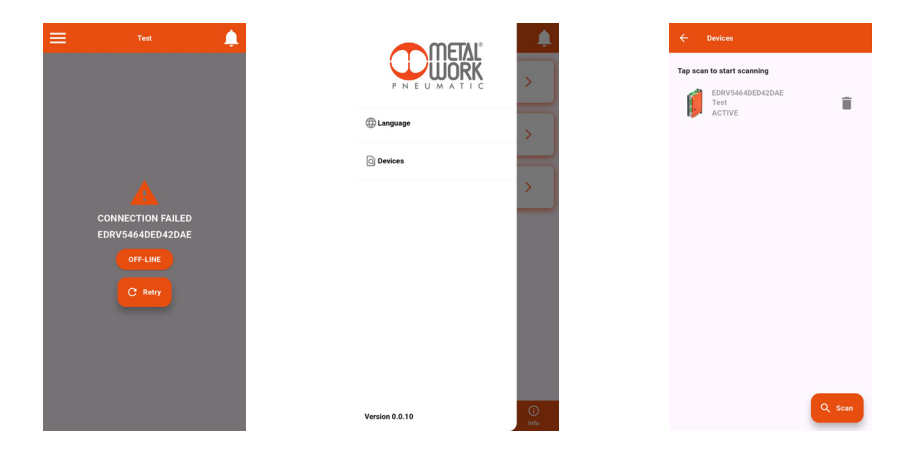

Press the **Scan** button to start searching for new devices. The devices recognised will be displayed in green. The RSSI value indicates the signal strength: for example RSSI = -55 indicates a better signal than RSSI = 90 Press on the device to make the connection.

To remove non-connected devices from the list, press the **Bin** icon.

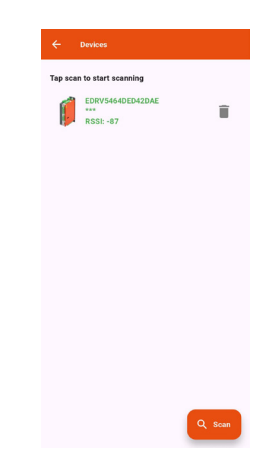

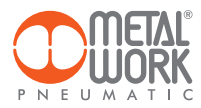

## **2.3 SETUP**

In the Setup page, you can set the descriptive parameters and the wireless connection parameters.

To enable the changes made, you need to save them before exiting the page.

Access to the Setup menu can be password-protected. If you forget the password, contact Metal Work to obtain a password reset code.

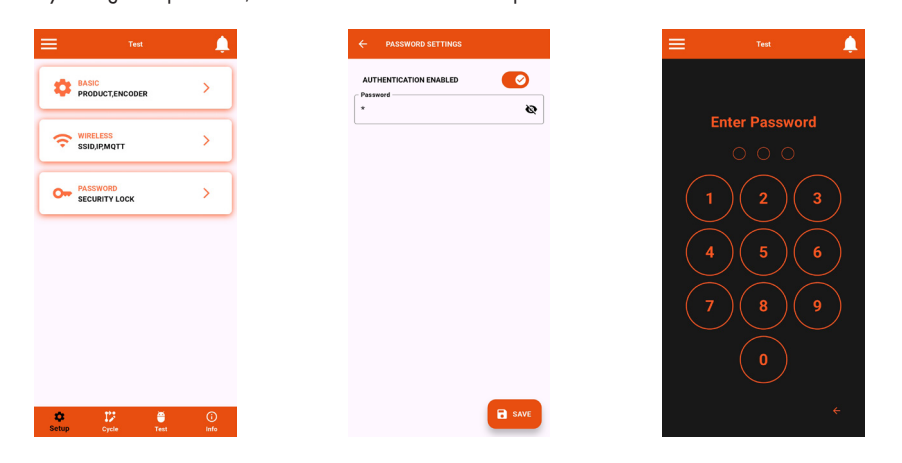

## 2.3.1 BASIC

Allows configuration of product and encoder data:

- actuator code;
- screw pitch; -
- maximum stroke; -
- motor current; .
- transmission ratio; \_
- \_
- encoder pulses; encoder direction. \_

It is also possible to enable motor inversion, set the rotary actuator mode, and enable or disable the encoder function.

| ÷  | BASIC SETTINGS                                  |   |
|----|-------------------------------------------------|---|
| •  | PRODUCT<br>CODE,SCREW<br>PITCH,STROKE,STEP MODE | > |
| 12 | ENCODER<br>ENABLE,IMPULSE<br>DRIVE,DIRECTION    | > |
|    |                                                 |   |
|    |                                                 |   |
|    |                                                 |   |
|    |                                                 |   |
|    |                                                 |   |
|    |                                                 |   |
|    |                                                 |   |
|    |                                                 |   |

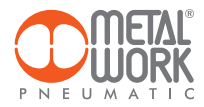

## 2.3.2 WIRELESS

Can be used to set wireless network connection parameters:

- Enable via server selection. For the METALWORK server, the parameters are already set. For the Custom server, the following parameters must be set: SSID

IP address MQTT

EN

- INFO displays the MAC addresses, the software version.
- The LOCATIÓN field can be used to set the device name, 11 characters are allowed.

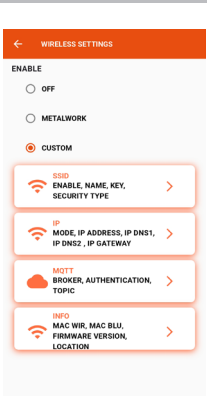

## 2.3.2.1 SSID

- Name: enter the name of the network you wish to connect to.
- By clicking on the icon to the right of the Name field, the available networks are displayed.
- Security type: select whether the network is protected or open.Key: set the network password.

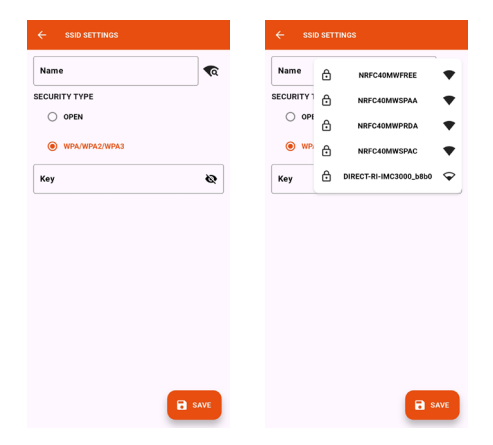

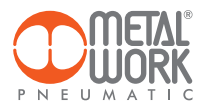

## 2.3.2.2 IP

in use.

- DHCP: the IP address is assigned by the DHCP server.
- STATIC: the IP address is assigned permanently.

**IP address**, set the IP address of the device in the same network class as the link Gateway. Address mask, Set the mask according to the IP address range in the given subnetwork. IP DNS 1 and 2, Set the DNS server address, visible in the properties of the Wi-Fi network MODE O DHCP STATIC 192.168.0.100 255.255.255.0 IP Gateway 192.168.0.1 IP Dns1 -0.0.0.0 ID Dec2 0 0 0 0

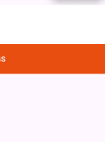

SAV

## 2.3.2.3 MQTT

Can be used to set the parameters for connection to an MQTT Broker

- Type of encryption used
- Broker IP Address
- Port Used by the Broker 8883
- Update interval
- Enabling activation

#### 2.3.2.4 INFO WIRELESS

- MAC WIR: MAC address for the Wireless protocol.
- MAC BLU: MAC address for connection via the driveUp.
- SW VER: software version of the radio communication software.
- Location: can be used to set the device name, 11 characters are allowed.

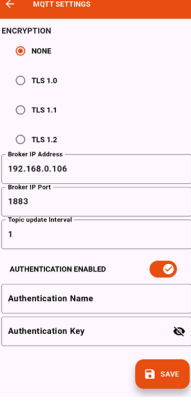

MAC WIR : 54:64:DE:D4:2D:AC MAC BLU : 54:64:DE:D4:2D:AE

SW VER: 4.0.0-006

Test

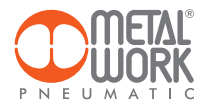

## 2.4 CYCLE

The Cycle page replicates the functionality of the Cycle task within the Basic menu of MWDRIVE.

The individual phases constituting the motion in a given direction are presented across two distinct sections.

Acceleration time and motor current can be configured via progress bar controls.

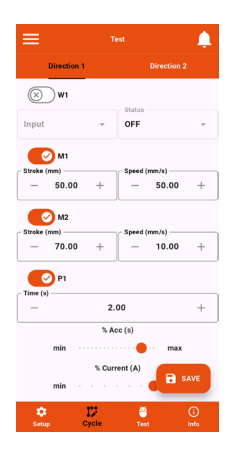

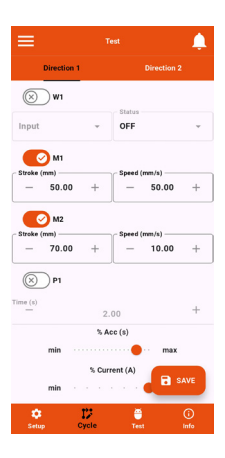

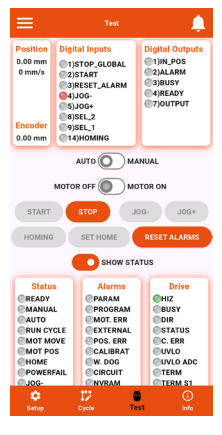

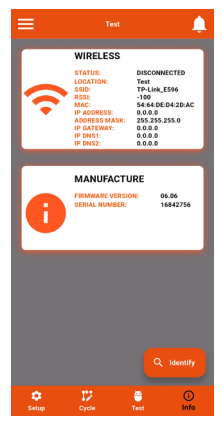

## 2.5 **TEST**

The Test page replicates the functionality of the Test task in the Basic menu of MWDRIVE. Through the app, it is possible to:

- enable or disable motor power;
- set the drive to automatic or manual mode;
- perform actuator homing;
- execute JOG movements;
- start/stop motion sequences defined in the Cycle menu;
- reset alarms;
- monitor drive status in real time.

#### 2.6 INFO

The info page displays device information:

- network status;
- location;
- network parameters (IP address GATEWAY, DNS1, DNS2);
- firmware version;
- serial number.

When multiple e.drives are present, it is possible to identify the connected device using the Identify button.

The selected e.drive will then execute a specific green LED blinking sequence:

- double high-frequency blink;
- LED off for 2 seconds;
- double high-frequency blink;
- LED on for 2 seconds.

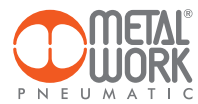

## 3. WIRELESS CONNECTION

With the Wireless version of e-drive, you can establish a connection to a Wi-Fi network via an access point or gateway to monitor and collect all the measured gas values.

## LINK STRUCTURE WITH THE GATEWAY

The Gateway handles the collection, formatting and analysis of data, displaying them in a browser-viewable web page. The data is resident and stored in the Gateway, thus always viewable by any authorised user.

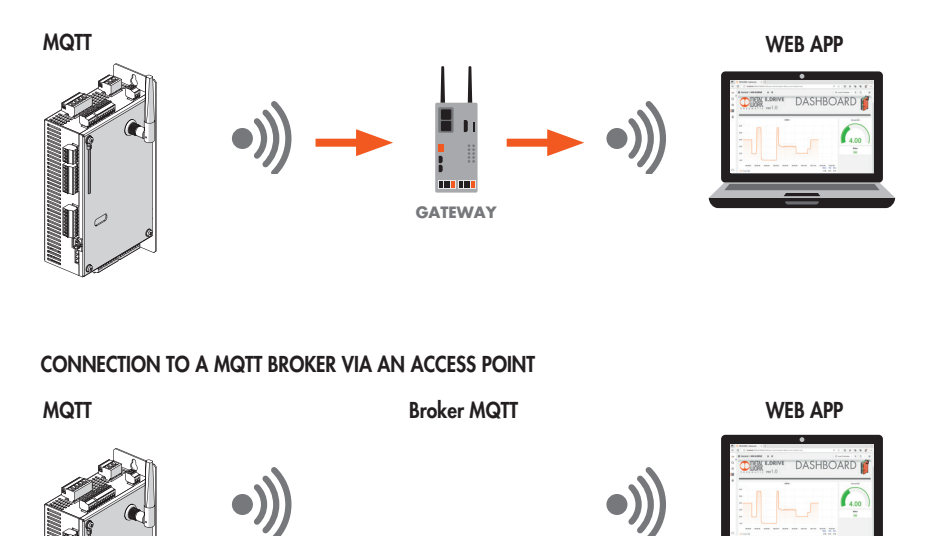

Gathering data from the field makes it possible to:

- carry out a predictive diagnosis of the system;
- monitor the operating parameters at all times and optimize the operation of the machines and the pneumatic system.

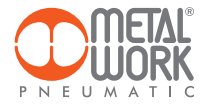

#### WIRELESS CONNECTION FEATURES

#### Gateway

SSID\_SECURITY none or WPA/WPA2/WPA3 SSID\_NAME max 31 characters SSID\_KEY max 62 characters IP static / dhcp

#### Broker MQTT

ENCRYPTION none, TLS 1.0, 1.1, 1.2 (require\_certificate = false) BROKER IP ADDRESS BROKER IP PORT 1883,8883 User authentication (optional): AUTH\_NAME max 8 characters AUTH\_KEY max 8 characters

## Data structure in MQTT format (JSON data packet structure)

TOPIC: MW-EDRV/AABBCCDDEEFF/DATA Where AABBCCDDEEFF is an example of the device's MAC address: the MAC address is unique to each device.

Three data models are sent:

## 1. Alarms (a)

Example: {"a":65535} Lenght max: 11

#### 2. Info (i)

i: object of type values sn: serial number sv: sw version wv: wireless version l: location

Example: {"i":{"sn":99999,"sv":"01.00","wv":"4.0.0-006","|":"---"}} Lenght max: 58

#### 3. Global Work Diagnostics I4.0 (dg): the unit of measurement is 100ms (1=100ms).

ct: automatic cycle time (from start to stop) et: enable time (motor is in standby: enabled but not working) mt: manual time (jog and move operations) dc: duty cycle DC = (TMarcia/(TMarcia + Tab))\* 100 = ((aut + man) - en)/(aut + man)\*100 Example: {"dg":{"ct":99999999,"et":99999999,"mt":99999999,"dc":99999999}} Lenght max: 64

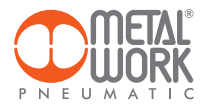

Alarm Diagnostics I4.0 (da): pa: incorrect parameter alarm counter pr: wrong program alarm counter mo: motor fault alarm counter ex: external alarm counter po: position error counter ca: calibration alarm counter wd: watchdog alarm counter so: external short-circuit alarm counter ny: invalid NVRAM alarm counter v1: extraVoltage\_1 alarm counter v2: extraVoltage\_2 alarm counter dr: drive alarm counter Example: {"da":{"pa":255,"pr":255,"mo":255,"ex":255,"po":255,"ca":255,"wd":255,"so":255,"nv":255,"v2":255,"dr":255}} Lenght max: 116

Run Diagnostics 14.0 (dr): the unit of measurement is 100 ms (1=100ms). id: id cycle ms: motor state (0 = stop, 1 = acceleration, 2 = deceleration, 3 = run, 4 = fitting, 5 = downward transition) mA: current in mA ds: moviment time (in ms) ri: 1% = (1/Imax) \* 100 Example: {"dr":{5," ms":5," mA":65535," ds":9999999999," ri":10.0}} Lenght max: 61

## **Example:** Dashboard

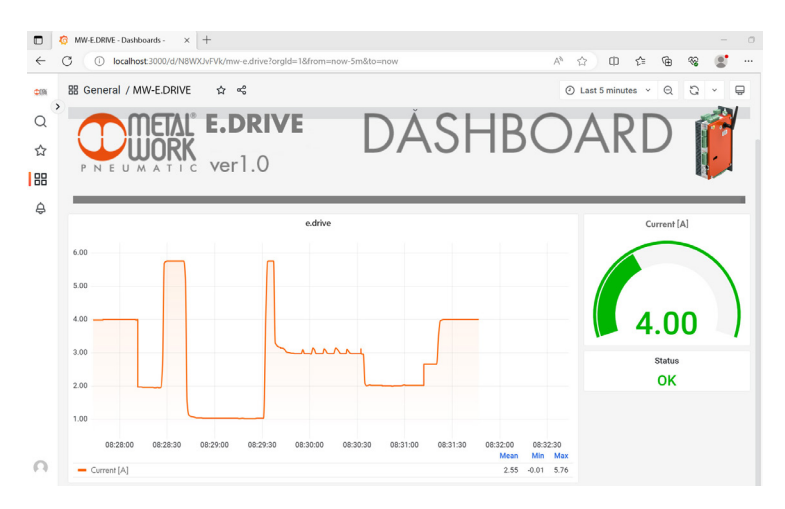

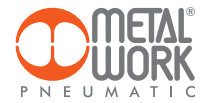

## 4. QUALIFICATION AND APPROVALS

This device contains: FCC ID: **XPYNINAW15** IC: **8595A-NINAW15** 

The NINA-W15 module series is certified for use in the following countries/regions:

- Europe (RED)
- USA (FCC)
- Canada (IC)
- Japan (MIC)
- Taiwan (NCC)
- South Korea (KCC)
- Brazil (ANATEL)
- Australia and New Zeeland (ACMA)
- South Africa (ICASA)

| European Union regulatory compliance                                                                    | Radio Equipment Directive (RED) 2014/53/EU<br>NINA-W15 series modules comply with the essential requirements<br>and other relevant provisions of Radio Equipment Directive (RED) 2014/53/EU.                                                        |  |  |
|----------------------------------------------------------------------------------------------------|----------------------------------------------------------------------------------------------------|--|--|
| <b>USA – Canada</b> FCC/IC compliance                                                                   | This device complies with Part 15 of the FCC Rules and with Industry Canada license-exempt RSS standard(s).                                                                                                    |  |  |
| <b>Japan</b> radio equipment compliance<br>Giteki mark, R and the NINA-W151<br>MIC certification number | 204-810001                                                                                                    |  |  |
| NCC Taiwan compliance                                                                                   | Contains Transmitter Module                                                                                                    |  |  |
|                                                                                                    | 內含發射器模組: NICCAJ18LP0B43T4                                                                                                    |  |  |
| KCC South Korea compliance                                                                              | R-C-ULX-NINA-W151                                                                                                    |  |  |
| Brazil compliance                                                                                       | *Este equipamento opera em caráter secundário, isto é,<br>não tem direito a proteção contra interferência prejudicial,<br>mesmo de estações do mesmo tipo, e não pode causar<br>interferência a sistemas operando em caráter primário. <sup>9</sup> |  |  |
| Australia and New Zealand regulatory compliance                                                         | NINA-W151, NINA-W152 and NINA-W156 modules are compliant with the standards made by the Australian Communications and Media Authority (ACMA).                                                                                                    |  |  |
| South Africa regulatory compliance                                                                      | ICASA TA-2018/2693<br>APPROVED                                                                                                    |  |  |
| Bluetooth<br>Declaration ID D062365                                                                     | ڰ                                                                                                    |  |  |

Trademarks:

- Bluetooth® is a registered trademark of Bluetooth SIG, Inc. worldwide.
- Wi-Fi<sup>®</sup> is a registered trademark of the Wi-Fi Alliance.
- All other trademarks and copyrights are the property of their respective owners.

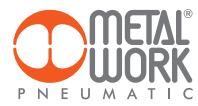

# NOTES